### **Quick Start Guide** Websense V5000 G2

Web or Email Security Gateway

# Before you begin...

Plan your deployment before setting up the appliance. See the back of this guide for a deployment overview and reference sheet.

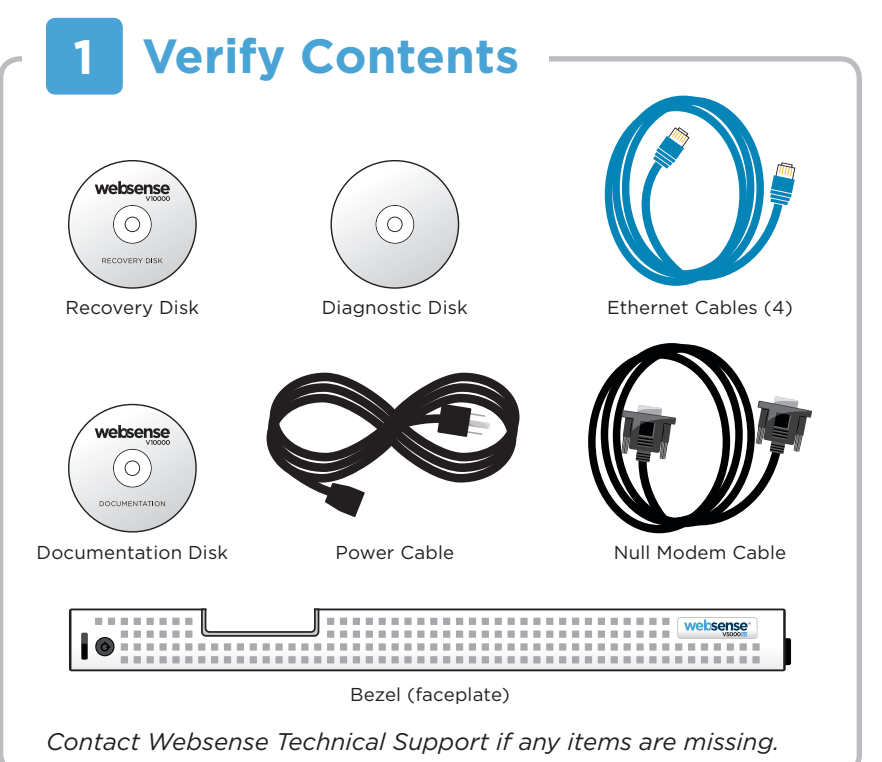

# 2 Rack Installation

To rack the V5000 G2 appliance, use a rack tray (not included).

1. Obtain a rack tray and install into desired server rack.

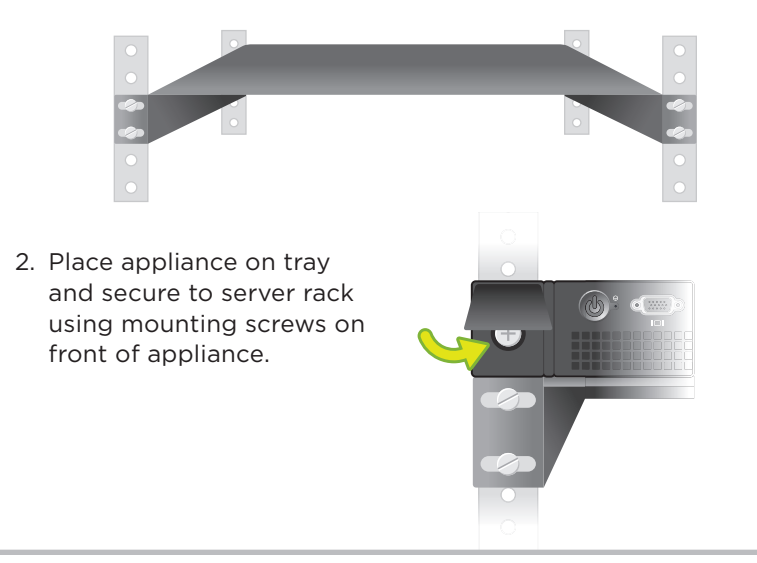

# **3 Determine Security Mode**

The appliance supports the following security modes:

- Web Security only
- Email Security only

Based on your subscription and deployment plan, determine the appropriate security mode for this appliance.

# 4 Connect Network Cables -

Connect the appliance interfaces required by the security mode for this appliance. *Cat 5E cables (or better) are required. Do not use crossover network cables.* 

| Optional Por | ts: P2                                                                                                    | P2                                         |                                      |
|--------------|----------------------------------------------------------------------------------------------------|--------------------------------------------|--------------------------------------|
|              |                                                                                                    |                                            |                                      |
| Interface    | Function                                                                                                    |                                            |                                      |
| С            | <ul> <li>Provides communication for appliance modules and handles database downloads from Internet.</li> <li>Receives connections from TRITON Unified Security Center.</li> </ul> |                                            |                                      |
| P1 P2        | <ul><li>Web Security only mode:</li><li>Enables Websense Conten servers.</li></ul>                                                                                                | nt Gateway (proxy) to receive Intern       | et requests and communicate with Wel |
|              | Email Security only mode:                                                                                                    |                                            |                                      |
|              | • Enables Email Security Ga                                                                                                    | teway to receive and send mail.            |                                      |
|              | <ul><li>Provides personal email m</li><li>Requires access to mail se</li></ul>                                                                                                    | anagement and cluster communica<br>rver.   | tion.                                |
| Ν            | • Allows Network Agent to                                                                                                    | monitor all Internet requests.             |                                      |
|              | Connect to switch port. If monitor, or mirror port on                                                                                                    | sending blocking information throu switch. | gh N, connect to bidirectional span, |

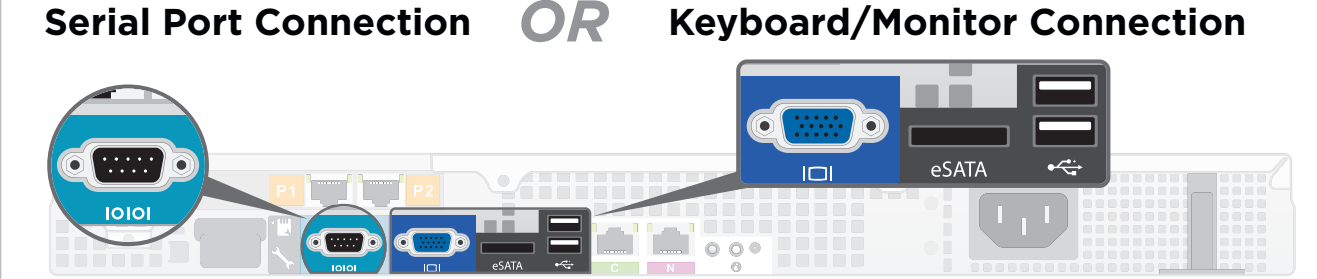

Connect a computer to serial port using null modem cable (provided). Or, connect a terminal server to serial port using a straight-through cable (not provided). *Serial port settings are:* 9600 baud, 8 bits, no parity. Connect a monitor and keyboard to appliance, either directly or through a KVM (keyboard/ video/mouse) switch.

### 6 Power On Appliance

Power on the appliance and check the following indicators:

#### Front

• Power button is illuminated.

#### Rear

- LEDs for connected interfaces (NICs) are green.
- System status indicator (LED left of power supplies) is solid blue.

Contact Websense Technical Support if any indicators are not illuminated correctly.

# Configuration Overview -

Please refer to the V-Series Appliance *Getting Started* guide for more details.

#### **Initial Configuration**

Appliance Command Line (firstboot script)

- Configure security mode.
- Configure Appliance Controller interface (C).

#### **Appliance Manager**

- Access the Appliance Manager via the Logon Portal.
- Configure NTP servers/system time.
- Configure applicable network interfaces.

### Web Security Only Mode

#### **TRITON Unified Security Center**

- Enter subscription key, update Master Database, configure Network Agent, and configure policies in TRITON - Web Security.
- Requires Windows Server 2008 R2.

#### **Content Gateway Manager**

• Configure user authentication and select protocols.

### **Email Security Only Mode**

#### **TRITON Unified Security Center**

- Complete configuration wizard, enter subscription key, and configure policies in TRITON Email Security. Configure email DLP policies in TRITON Data Security.
- Requires Windows Server 2008 R2.

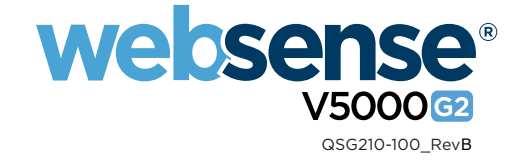

### **Appliance Deployment Overview**

You can deploy one or more appliances on your network. The diagram below illustrates a basic appliance deployment. A separate computer with Windows Server® 2008 R2 is required for running TRITON Unified Security Center. See the V-Series Appliance *Getting Started* guide for details.

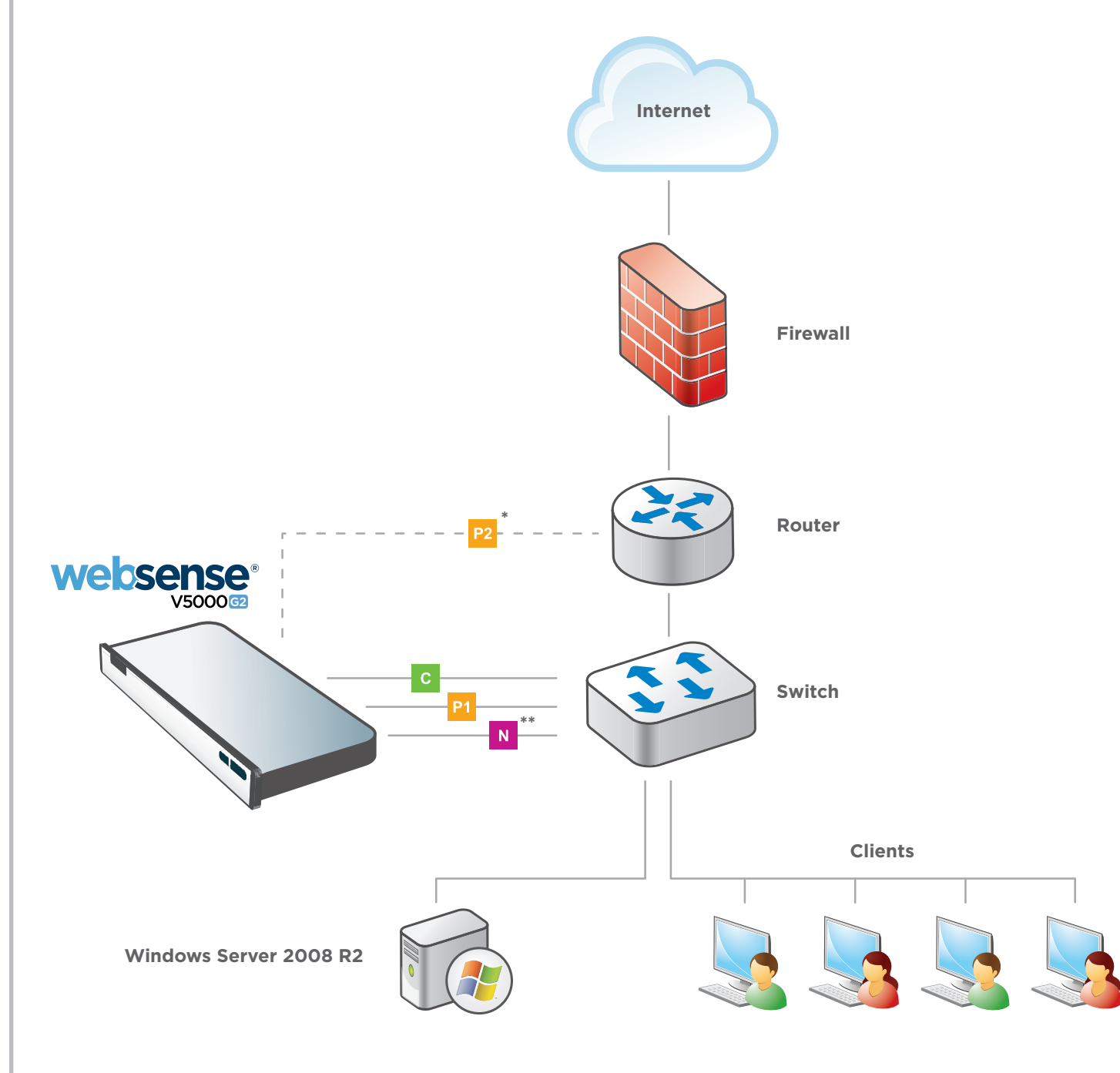

\* P2 is optional and may be connected to a router or switch.

\*\* Connect the N interface to a bidirectional span, monitor, or mirror port on the switch.

### **Support & Resources**

**Getting Started Guide** www.websense.com/library/ Also available on the Documentation disk.

**Online Support and Contact Information** www.websense.com/support/

# **Deployment Reference Sheet**

### **Appliance Information**

Logon Portal URL:

admin is the default user name for Appliance Manager, TRITON Unified Security Center, and Content Gateway Manager.

### **Network Configuration**

| Appliance Controller Interface (C)        |
|-------------------------------------------|
| IP Address:                               |
| Subnet Mask:                              |
| Default Gateway:                          |
| Websense Content Gateway / Email Security |
| P1                                        |
| IP Address:                               |
| Subnet Mask:                              |
| P2                                        |
| IP Address:                               |
| Subnet Mask:                              |
| Network Agent Interface (N)               |
| IP Address:                               |
| Subnet Mask:                              |
| Default Gateway:                          |
|                                           |

### **TRITON Unified Security Center**

| Web Security          |
|-----------------------|
| Policy Server IP:     |
| Log Server IP:        |
| Subscription Key:     |
| Email Security        |
| Log Server IP:        |
| Authoritization Model |
| Authentication Mode:  |

See the V-Series Appliance Getting Started guide for details.

#### Hostname:

|                              | Primary DNS:     |                                   |  |  |  |
|------------------------------|------------------|-----------------------------------|--|--|--|
|                              | Secondary DNS:   |                                   |  |  |  |
|                              | Tertiary DNS:    |                                   |  |  |  |
| Gateway Interfaces (P1 & P2) |                  |                                   |  |  |  |
|                              |                  |                                   |  |  |  |
|                              | Default Gateway: |                                   |  |  |  |
|                              | Primary DNS:     |                                   |  |  |  |
|                              | Secondary DNS:   |                                   |  |  |  |
|                              | Tertiary DNS:    |                                   |  |  |  |
|                              |                  | Above settings apply to P1 and P2 |  |  |  |
|                              |                  |                                   |  |  |  |
|                              | Primary DNS:     |                                   |  |  |  |
|                              | Secondary DNS:   |                                   |  |  |  |
|                              | Tertiary DNS:    |                                   |  |  |  |
|                              | ,, <b>,</b>      |                                   |  |  |  |
|                              |                  |                                   |  |  |  |
|                              |                  |                                   |  |  |  |
|                              |                  |                                   |  |  |  |
|                              | SQL Server       |                                   |  |  |  |
|                              | IP Address:      |                                   |  |  |  |
|                              | User Name:       |                                   |  |  |  |
|                              | Password:        |                                   |  |  |  |